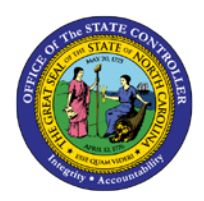

# MY TEAM MSS-5 | GENERAL INFORMATION

The purpose of this job aid is to explain how to access and use the general information section in My Team.

Manager Self-Service (MSS), or 'My Staff,' is a single access point for managers to find employee information and perform managerial tasks.

MSS users must be designated as a 'Line Supervisor' (B002) in the organizational structure to access MSS My staff functions.

The **General Information** page is located in the 'My Team' Workset in MSS. Managers will use the **General Information** page to find basic information about his/her employees.

The General Information page includes the following sections:

- **Employee Search** Displays a list of manager's direct reports. When an employee is selected from the list, the lower part of the screen is refreshed with that employee's data.
- **General Data** Provides the manager an overview of the selected employee's master data, organizational data, and contact information.
- **Monitoring of Tasks** Displays dates, reminders, and tasks for the selected employee (e.g. Return from STD, Credential Verification, etc.).
- **Company Property** Displays the State objects on loan for the selected employee (e.g. computer, ID, keys, etc.).

# Employee Search

Managers can change the display for the list of the employees by selecting a Supervisor View or Display from the applicable drop-down:

- Supervisor View Direct Reports is currently the only view configured. Direct Reports show all directly reporting employees where the manager is designated as the 'Line Supervisor' in Organizational Management (B 002).
- Display Select Organizational Information to display the employees' basic data from the organizational structure. Select Employee Data for minimal employee information.

| My | Ay Staff (MSS) > My Team > Employee Information > General Information |                                                                                                    |                                      |                              |                                |                       |   |  |  |  |
|----|-----------------------------------------------------------------------|----------------------------------------------------------------------------------------------------|--------------------------------------|------------------------------|--------------------------------|-----------------------|---|--|--|--|
| I  | Employee Search                                                       |                                                                                                    |                                      |                              |                                |                       |   |  |  |  |
|    | Supervisor View                                                       | sor View: Direct Reports  Organizational Information Organizational Information Employee Data Personnel Number Organizational Unit Position Personnel Area Personnel Subarea |                                      |                              |                                |                       |   |  |  |  |
| 1  | Display: Organi<br>Organi                                             | zational Information<br>zational Information                                                                                                    | J.                                   |                              | ſ                              | Personaliza Eitter O  |   |  |  |  |
|    | Employee Data                                                         |                                                                                                    | ]                                    |                              |                                | Personalize Fliter OI |   |  |  |  |
|    | Name                                                                  | Personnel Number                                                                                                    | Organizational Unit                  | Position                     | Personnel Area                 | Personnel Subarea     |   |  |  |  |
|    | Simon Monsen                                                          | 80000120                                                                                                    | CR CDS CABSEC Bds & Commiss          | Administrative Officer III   | Natural and Cultural Resources | 7day Norm             |   |  |  |  |
|    | Shaunte Morris                                                        | son 80000112                                                                                                    | CR CDS It                            | Chief Information Officer    | Natural and Cultural Resources | 7day Norm             |   |  |  |  |
|    | Jessica Hunter                                                        | 80000124                                                                                                    | CR CDS Eastern Region Representative | Administrative Officer III   | Natural and Cultural Resources | 7day Norm             |   |  |  |  |
|    | Greg Pastor                                                           | 80000022                                                                                                    | CR CDS Museum of Art Division        | Director State Museum Of Art | Natural and Cultural Resources | 7day El/Ap            |   |  |  |  |
|    | Lorna Sims                                                            | 80000111                                                                                                    | CR CDS State Library Division        | State Librarian              | Natural and Cultural Resources | 7day Norm             | - |  |  |  |

The manager can sort by any column displayed by clicking the arrow to the right of the column name.

| Personnel Number | ±        |
|------------------|----------|
| 80000022         | 친        |
| 80000111         | <u>+</u> |
| 80000112         |          |

The Personalize Personalize button allows managers to remove displayed columns if necessary. The personalized display of columns listed is user specific. In the example below, the Organizational Unit was selected and is removed from the Data Columns once saved.

| Personalization of Data |  |  |
|-------------------------|--|--|
| <b>√</b> Name           |  |  |
| Personnel Number        |  |  |
| Organizational Unit     |  |  |
| ✓ Position              |  |  |
| ✓ Personnel Area        |  |  |
| Personnel Subarea       |  |  |
| Save Cancel             |  |  |

|                  |                  |                              |                                | Personalize Filter On |
|------------------|------------------|------------------------------|--------------------------------|-----------------------|
| Name             | Personnel Number | Position                     | Personnel Area                 | Personnel Subarea     |
| Simon Monsen     | 80000120         | Administrative Officer III   | Natural and Cultural Resources | 7day Norm             |
| Shaunte Morrison | 80000112         | Chief Information Officer    | Natural and Cultural Resources | 7day Norm             |
| Jessica Hunter   | 80000124         | Administrative Officer III   | Natural and Cultural Resources | 7day Norm             |
| Greg Pastor      | 80000022         | Director State Museum Of Art | Natural and Cultural Resources | 7day El/Ap            |
| Lorna Sims       | 80000111         | State Librarian              | Natural and Cultural Resources | 7day Norm             |

The managers can filter the data included in the Data Columns by clicking **Filter On** Filter On, typing the data to filter on in the column of the corresponding filter row, and clicking the Filter icon **S**. To remove the Filter, click Filter Off **Filter Off**.

| Emp  | oloyee Search     |                 |      | _                          |                                |                      |       |
|------|-------------------|-----------------|------|----------------------------|--------------------------------|----------------------|-------|
| Sup  | ervisor View: Dir | ect Reports     | •    |                            |                                |                      |       |
| Ðisp | lay: Organizatio  | nal Information | •    | •                          |                                |                      |       |
| -    |                   |                 |      |                            | L                              | Personalize Filter C | Off ( |
| 6    | Name              | Personnel Nur   | nber | Position                   | Personnel Area                 | Personnel Subarea    |       |
| 78   |                   | 80000124        |      |                            |                                |                      |       |
| _    | Jessica Hunter    | 80000124        |      | Administrative Officer III | Natural and Cultural Resources | 7day Norm            |       |
|      |                   |                 |      |                            |                                |                      |       |
|      |                   |                 |      | 0                          |                                |                      | 1     |

## **General Data**

The **General Data** section provides an overview of the selected employee's master data, organizational data, and communication data. Click the hyperlink of an employee in the **Employee Search** section to display additional information for the selected employee.

| Ŀ |                           |                               |                     |                                |
|---|---------------------------|-------------------------------|---------------------|--------------------------------|
| ĺ | General Data              |                               |                     |                                |
| ſ | Lorna Sims 80000111       |                               |                     |                                |
| l | Contract Data             |                               | Communication Dat   | a                              |
| l | Contract Text:            |                               | E-Mail Address:     |                                |
| l | Start Date:               | 01/01/2008                    | Office:             |                                |
| l | Cap.Util.Lvl:             | 100                           | Telephone:          | 919-707-0837                   |
| l | Organizational Assignment | Organizational Assignments    | Personnel Structure |                                |
| l | Org. Unit:                | CR CDS State Library Division | Personnel Area:     | Natural and Cultural Resources |
| l | Position:                 | State Librarian               | Pers. Subarea:      | 7day Norm                      |
| l | Cost Center:              | CULTURE RESOURCES             | EE Group:           | EPA Employees                  |
|   | Payroll Area:             | NC Monthly                    | EE Subgroup:        | N/A EPA Pol-MkingGov           |
| 1 |                           |                               |                     |                                |

#### Monitoring of Tasks

The Monitoring of Tasks section displays dates, reminders, and tasks for the selected employee. These dates include items such as return from short-term disability, end of probation, credential verification, birthdays, and workers comp return.

| Nonitoring of Tas | sks        |            |                      |   |
|-------------------|------------|------------|----------------------|---|
| Status            | Date       | Reminder   | Task                 |   |
| Task completed    | 03/25/2019 | 02/25/2019 | End of probation     |   |
| New task          | 04/30/2019 | 04/08/2019 | Credential Verificat |   |
|                   |            |            |                      |   |
|                   |            |            |                      |   |
|                   |            |            |                      | - |

# Company Property

The Company Property section displays the State objects on loan for the selected, such as keys, computer, ID badge, etc.).

| company Property    | No.    | Description | - |
|---------------------|--------|-------------|---|
| State ID            | 1      | Pieces      |   |
| Cell Phone          | 1      | Pieces      |   |
|                     |        |             |   |
|                     |        |             |   |
| lote for Company Pr | operty |             |   |

To view the company property details, click the hyperlink for the property from the list. If more details are noted in the record, it will be displayed in the 'Note' section.

| Company Property    |        |             |   |
|---------------------|--------|-------------|---|
| Company Property    | No.    | Description |   |
| State ID            | 1      | Pieces      | 1 |
| Cell Phone          | 1      | Pieces      | 1 |
|                     |        |             |   |
|                     |        |             |   |
| Note for Company Pr | onertu |             |   |
| Phone # 919-123-123 | 34     | -           |   |
|                     |        |             |   |